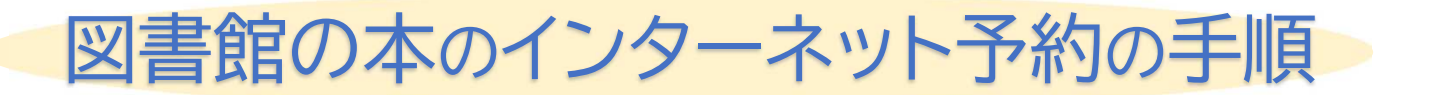

図書館の本の予約の手順を説明します。操作を行う前にあらかじめ利用者メニューからログインを行っておいてください。

|                        | <sub>美書鉄索・予約</sub><br>蔵書給 |
|------------------------|---------------------------|
| 本を探す… Q                | 詳細検索 単独検索                 |
| 資料検索 ・                 | 検索条件                      |
| 資料紹介 ,                 | (書名/91)) ▼ AND ▼ AND ▼    |
| 利用案内 ,                 | 後索項目を追加                   |
| <ul><li>リンク・</li></ul> | 検り込み条件                    |
| ➡ 表示切替 →               | 出版年                       |
|                        | ~ (1)                     |
|                        | 分類                        |
|                        |                           |
|                        | 巻次                        |

蔵書検索・予約ページを開き、お好きな本を 検索します。

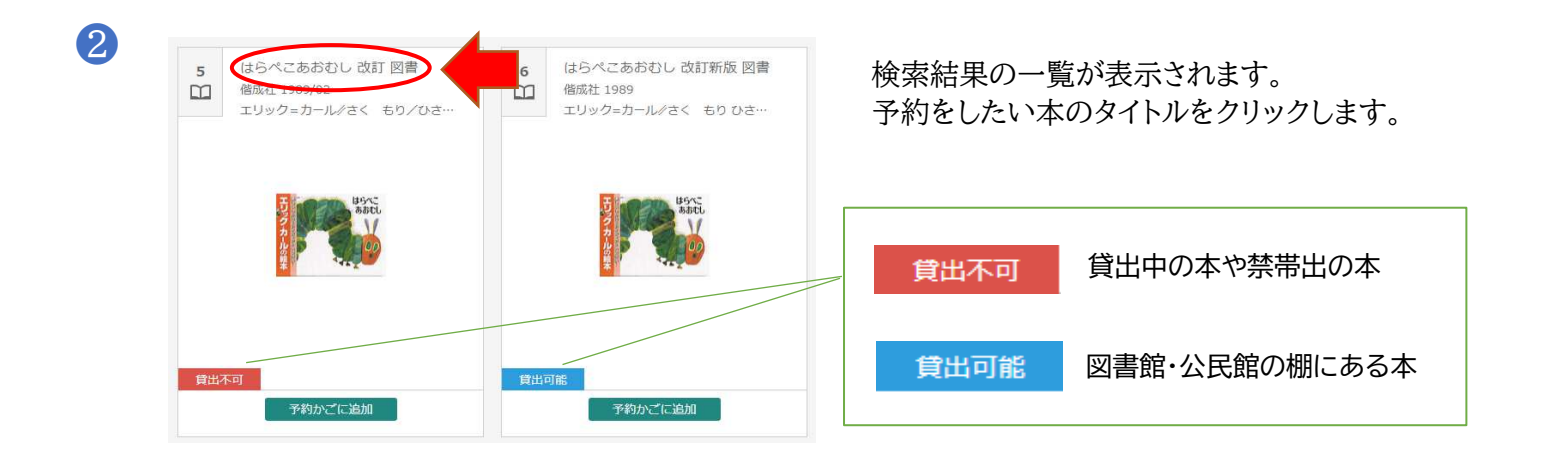

3

|                                 | 1            |                                         |                                   |                 |           | ← 前へ          | 次へ・ |
|---------------------------------|--------------|-----------------------------------------|-----------------------------------|-----------------|-----------|---------------|-----|
| エリングカルの話者                       | <b>**</b> ** | はらべ<br>改訂 図書<br>エリック=<br>個成社 19<br>予約かご | くこある<br><sub>カール/さ</sub><br>89/02 | おむし<br>< もり/ひさし |           | $\mathcal{P}$ |     |
| 所蔵                              | 詳約           | Ħ                                       |                                   |                 |           |               |     |
| 蔵書数: 2冊<br>貸出可能数: 0冊<br>貸出数: 2冊 | 2冊           | 館                                       | 場所                                | 請求記号            | 資料コード     | 禁帯区分          | 状態  |
|                                 | 0册<br>2册     | 隠岐の島町図書館                                | 絵本                                | /E///           | 120180393 | 帯出可           | 貸出中 |
|                                 | 014          |                                         | **                                | /= /#/          | 120192028 | 常地司           | 曾来市 |

資料の詳細画面になりました。

⑦の「予約かごに追加」をクリックします。 次に、⑦の「予約かご(1)」をクリックします。

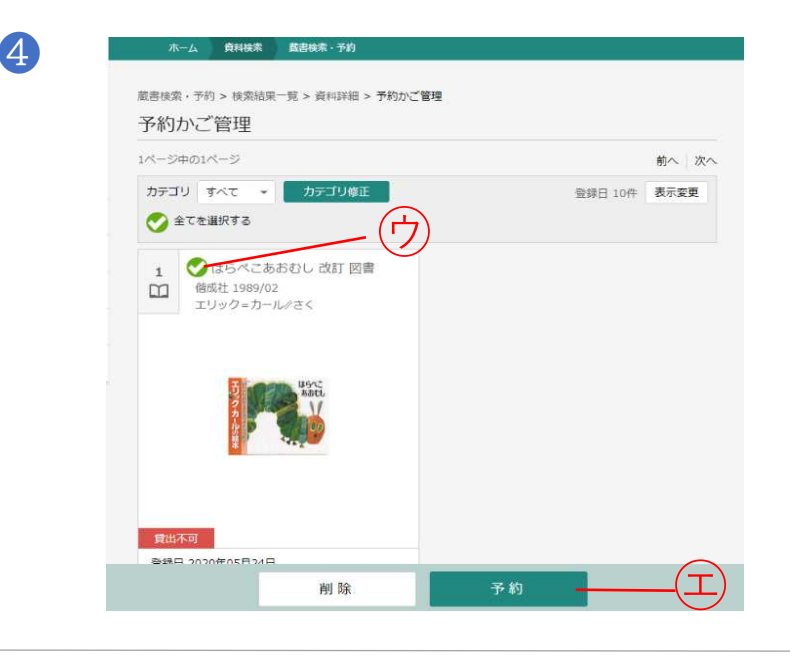

貸出不可

予約中止

電話連絡

希望しない

隠岐の島町図書館

-

-

-

予約

予約区分

連絡方法

受取館

予約内容のメール送信

予約かご管理画面になりました。

⑦のように、借りたい本のタイトルの横の○に チェックが入っているか確認し、空の「予約」をク リックします。

予約登録画面になりました。

画面をスクロールし、連絡方法や受取館、 予約内容のメール送信をするかどうか選 択します。

「予約」をクリックします。

6

5

1 はらべこあおむし 改訂 図書 信成社 1989/02 エリック-カール/さく もり/ひさ

予約登録 予約中資料 予約済資料

間出不) 予約区5

菜書検索・予約 > 検索結果一覧 > 資料詳細 > 予約かご管理 > 予約登録

予約できない資料がある場合は、文字の色が 赤色で表示されます。

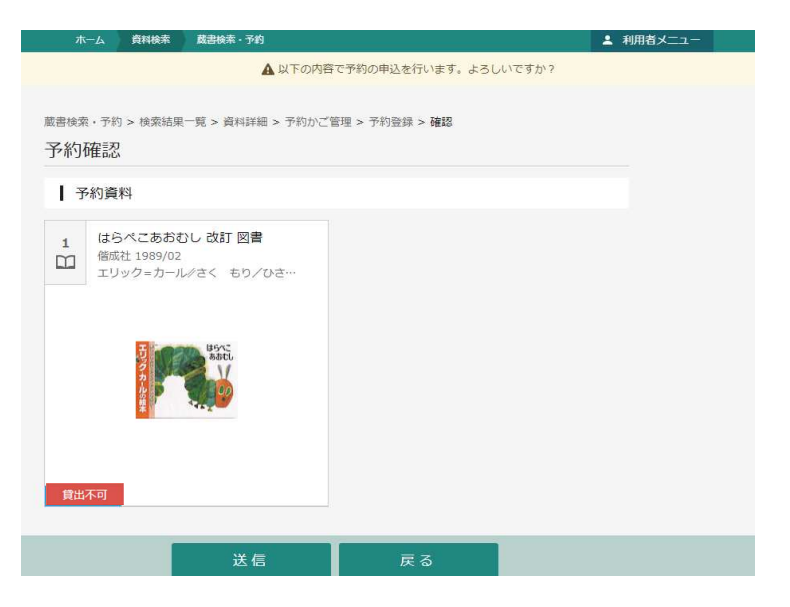

予約確認画面になりました。

予約内容を確認して 「送信」をクリックします。

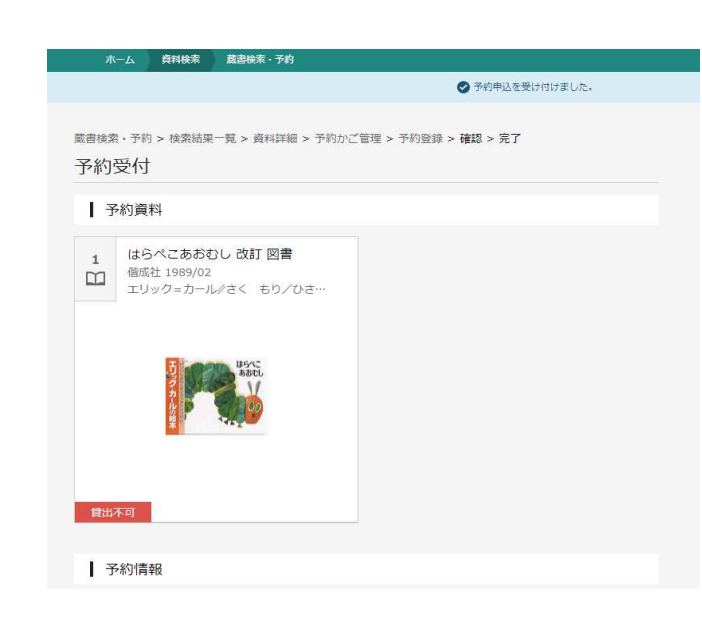

 $\overline{\mathbf{7}}$ 

予約受付画面になりました。

これで予約完了です。 お疲れさまでした!

あとは図書館からの連絡をお待ちください。

連絡後、2週間の取り置き期限内に本を受け 取りにお越しください。

・棚にある本は一日一回、毎朝9時頃確認しますので、入れ違いで確保できないことがあります。 ご了承ください。

・公民館の本は配送の都合上、貸出準備に時間が掛かかります。

・お急ぎで確保が必要な方は図書館までお電話ください。